## วิธีคืนหลักประกันสัญญา

เข้าสู่ระบบการจัดซื้อจัดจ้าง

|                                                                                                    | _                           | Security Management                                                     | _                           | _                        |                                 |              |
|----------------------------------------------------------------------------------------------------|-----------------------------|-------------------------------------------------------------------------|-----------------------------|--------------------------|---------------------------------|--------------|
| Http://process3.gprocurement.go.th/EGPWeb/jsp/index_new.jsp                                        |                             | ,                                                                       | ent ×                       |                          | । ☆ ☆                           |              |
| File Edit View Favorites Tools Help                                                                |                             |                                                                         | :                           |                          |                                 |              |
| 🙀 💋 ระบบงานสารบรรณอิเล็กทรอ 🤞 ระบบการอัดชื่ออัดอำงกาดรัฐ 🚺 ไขต์แนะนำ                               | •                           |                                                                         | f                           | 🛐 🔻 🔯 🕆 🖃 🖷 🔻 Page 🕶     | Safety 🔻 Tools 👻 😢 🗮 🔊          |              |
| ระบบการจัดซื้อจัดจ้างภาครัฐ<br>จัญญาจัง Thai Government Procurement                                |                             |                                                                         |                             |                          |                                 |              |
| หน้าหลัก ประกาควันนี้ ค้นหาประกาค ข้อเ                                                             | มูลจัดชื้อจัดจ้าง           |                                                                         |                             |                          |                                 |              |
|                                                                                                    |                             |                                                                         |                             |                          | <<<                             | <<<br><<br>< |
|                                                                                                    | ด้บนาประกาศจัดซื้อจั        | ດນ້ຳມ                                                                   |                             | เขาสระบบ                 |                                 |              |
|                                                                                                    | ประเภทประกาศ                | - เลือกประเภทประกาศ -                                                   | •                           | รหัสผู้ใช้               |                                 |              |
|                                                                                                    | wine on                     |                                                                         |                             | รหัสผ่าน                 |                                 |              |
|                                                                                                    | NU 100 10                   |                                                                         |                             | ເข້າສູ່ຮະນນ              | ลืมรหัสผ่าน                     |              |
|                                                                                                    | จังหวัด                     | าเมือกจึงหวัด• ⊻<br>ดับหา ดับหายับสูง                                   |                             | 🖹 ຄວາະເບີຍນ              | เพื่อใช้งานได้ที่นี่            |              |
|                                                                                                    |                             |                                                                         |                             |                          |                                 |              |
| ค้นหาข้อมูลการจัดชื่อจัดจ้างที่คุณอยากรุ                                                           | i 📃                         |                                                                         | ค้นหา                       |                          |                                 |              |
| O ข้อมูลจัดซื้อจัดจ้างล่าสุด<br>อุต่วนที่สุด ที่ กุด 0421.5/ว 18 ลงวันที่ 14 นกราคม 2559 เรื่อง กู | หมด O สถิติการจัง<br>ารูจัด | เชื้อจัดจ้าง<br>รูปผลการรัดชื้อจัดจ้างภาครัฐประจำปังบประ-<br>กระกาศสาร์ | อ่านทั้งหมด Oเก<br>มาณ พ.ศ. | ร็ดความรู้จัดซื้อจัดจ้าง | อ่านทั้งหมด                     |              |
|                                                                                                    |                             |                                                                         |                             |                          | <b>€</b> 100% ▼                 |              |
| 🚱 🤉 🙆 🖸 🚞 🚫 🖭                                                                                      |                             |                                                                         |                             |                          | EN 🔺 🙀 🕩 ष 1:53 PM<br>2/16/2016 |              |

๒. คลิกเลือกสัญญาและหลักประกัน

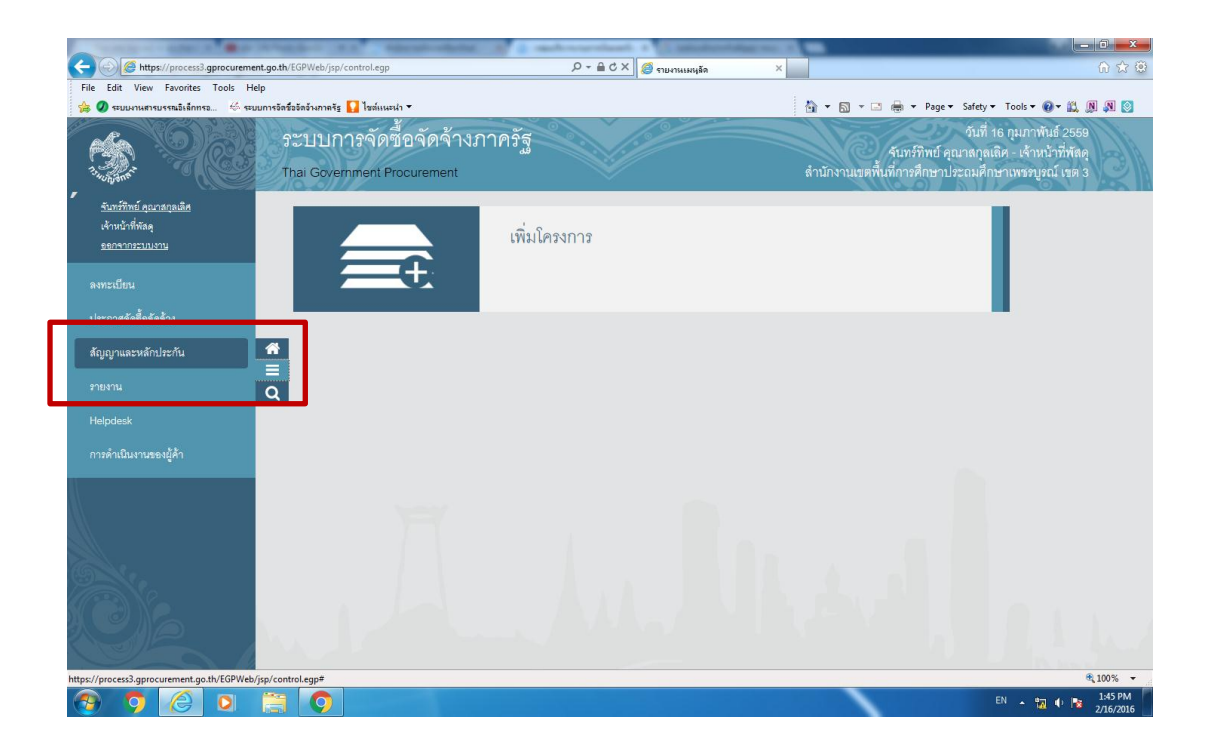

## ๓. คลิกคืนหลักประกันสัญญา

|                       | s//processagprocurement.go.th/EGPWeb/pp/control.egp                                |                                                                                                    |
|-----------------------|------------------------------------------------------------------------------------|----------------------------------------------------------------------------------------------------|
| File Edit View        | Favontes Tools Help<br>เปรรณอิเล็กทรอ ≪ี่ระบบการอัดชื่ออัดอ้างกาตรัฐ 🎦 ไขต์แนะนำ ▼ | 🏠 🔻 🔝 🔻 🖃 🖶 🔻 Page 🕶 Safety 🕶 Tools 🕶 🚱 🕷 🛞 👧 🧕                                                                                   |
| A State               | ระบบการจัดซื้อจัดจ้างภาครัฐ<br>Thai Government Procurement                         | จันที่ 16 กุมภาพันธ์ 2559<br>- รันหรัทิพย์ คุณาลกุลเลิศ - เจ้าหน้าที่ทัลดุ<br>สำนักงานเขตพื้นที่การศึกษาประถมศึกษาบพระมูงณ์ เขต 3 |
| สัต                   | บูญาและหลักประกัน                                                                  |                                                                                                    |
| *                     | หลักประกันของ<br>+                                                                 | A. 4₩                                                                                                    |
| ٩                     | <ul> <li>ที่สามสัตประกันสัญญา</li> <li>คิมหลักประกันสัญญา</li> </ul>               |                                                                                                    |
| https://process3.gpro | curement.go.th/EGPWeb/jsp/control.egp=report001030200                              | ণ,100% ❤<br>►N ^ মুু বৃ: টের 2.46 PM                                                                                              |

๑ากนั้นจะเข้าหน้าจอนี้

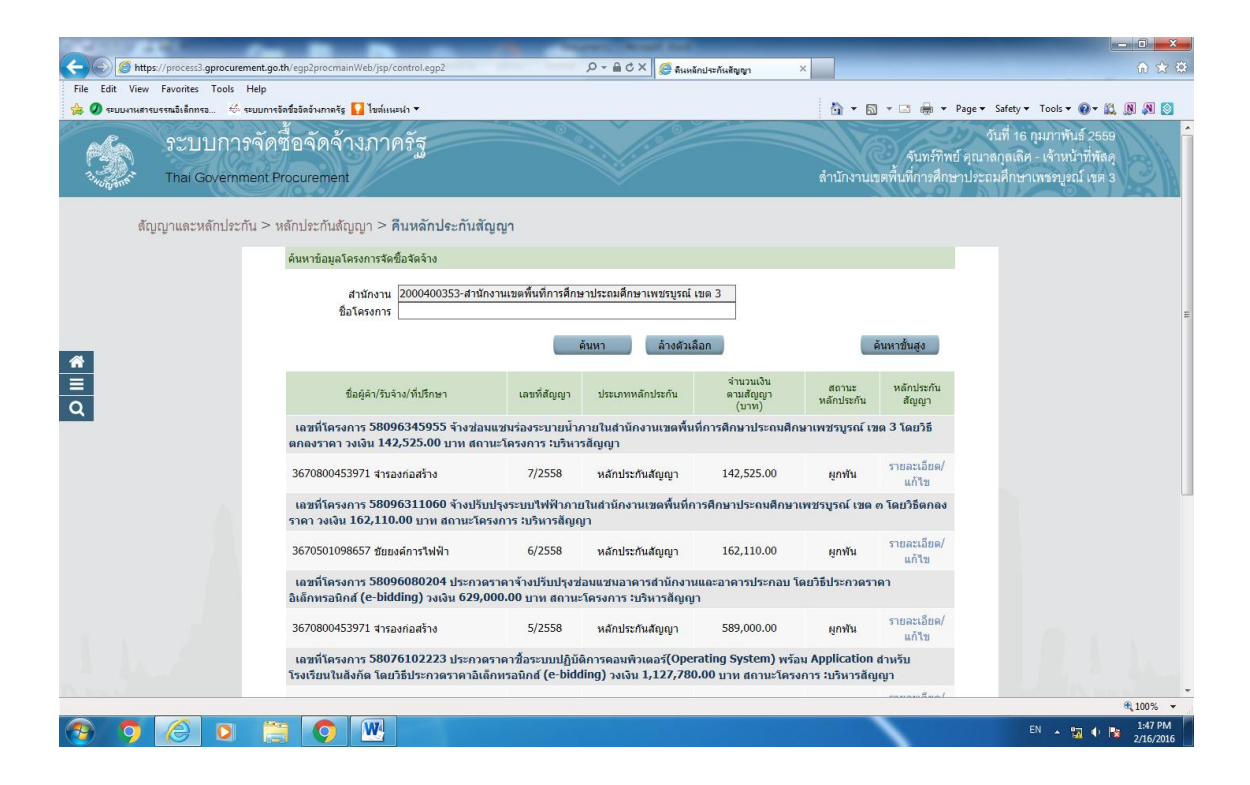

## ๙. คลิกที่รายละเอียด/แก้ไข

| File Edit View Favorites Tools | rement.go.th/egp2procmainWeb/jsp/control.egp2                            | 2.0                                         | Р + 🔒 С × 🛛 🏉 бинб                              | กประกันสัญญา                            | ×                                |                                                                                                    |                                                                                                    | -□×<br>☆☆≎ |
|--------------------------------|--------------------------------------------------------------------------|---------------------------------------------|-------------------------------------------------|-----------------------------------------|----------------------------------|----------------------------------------------------------------------------------------------------|----------------------------------------------------------------------------------------------------|------------|
| 👍 🕖 ระบบงานสารบรรณอิเล็กทรอ 🗟  | 🌢 ระบบการจัดชื่อจัดอ้างกาครัฐ 🊺 ไขต์แนะนำ 🔻                              |                                             |                                                 |                                         | 👌 🕶 🔊                            | ] 🔹 🚍 🖷 💌 Page                                                                                                    | 🔹 Safety 👻 Tools 👻 🔞 🕷 👔                                                                                                    | . 🔊 🔊 🔯    |
| າະນນກາ<br>Thai Govern          | ารจัดซื้อจัดจ้างภาครัฐ<br>ment Procurement                               |                                             |                                                 |                                         | สำนักงานเข                       | จันทร์ทิพย์ คุถ<br>ขตพื้นที่การศึกษาปร                                                                                                    | จันที่ 16 กุมภาพันธ์ 2558<br>นาลกุลเลิศ - เจ้าหน้าที่พัลเ<br>ะถมศึกษาเพชญูงณ์ เชต :                                                                                                    |            |
| สัญญาและหลักปร                 | ะกัน > หลักประกันสัญญา > <b>ดินหลักประกัน</b> ร่                         | โญญา                                        |                                                 |                                         |                                  |                                                                                                    |                                                                                                    |            |
|                                | ์<br>ดันหาข้อมูลโครงการจัดชื่อจัดจ้าง                                    |                                             |                                                 |                                         |                                  |                                                                                                    |                                                                                                    |            |
|                                | สำนักงาน 2000400353-สาน<br>ชื่อโครงการ                                   | มักงานเขตพื้นที่การศึกษ                     | ราประถมศึกษาเพชรบูรณ์ เ<br>ล้างด้วเลื           | ขด 3<br>ian                             |                                  | ค้นหาชั่นสง                                                                                                    |                                                                                                    |            |
| <b>*</b>                       |                                                                          | _                                           |                                                 |                                         |                                  | and an article of the second second se |                                                                                                    |            |
| ≡<br>Ω                         | ชื่อผู้ด้า/รับจ้าง/ที่ปรึกษา                                             | เลขที่สัญญา                                 | ประเภทหลักประกัน                                | ຈຳນວນເວີນ<br>ທານສັญญາ<br>(ນາທ)          | สถานะ<br>หลักประกัน              | หลักประกัน<br>สัญญา                                                                                                    |                                                                                                    |            |
|                                | เถขที่โครงการ 58096345955 จ้างช่อ<br>ตกลงราคา วงเงิน 142,525.00 บาท สถ   | ามแช่มร่องระบายน้ำม<br>กานะโครงการ :บริหา   | าายในสำนักงานเขตพื้น<br>รสัญญา                  | ที่การศึกษาประถมศึก                     | ษาเพชรบูรณ์ เข<br><b>เ</b>       | ทด 3 โดยวิธี                                                                                                    |                                                                                                    |            |
|                                | 3670800453971 สารองก่อสร้าง                                              | 7/2558                                      | หลักประกันสัญญา                                 | 142,525.00                              | <u>ตูกพัน</u>                    | รายละเอียด/<br>แก้ไข                                                                                                    |                                                                                                    |            |
|                                | เลขที่โครงการ 58096311060 จ้างปรี<br>ราคา วงเงิน 162,110.00 บาท สถานะโเ  | ับปรุงระบบไฟฟ้าภาย<br>ครงการ :บริหารสัญญ    | บในสำนักงานเขตพื้นที่ก<br>ปา                    | ารศึกษาประถมศึกษา                       | เพชรบูรณ์ เขต                    | ต โดยวิธีตกลง                                                                                                    |                                                                                                    |            |
|                                | 3670501098657 ชัยยงศ์การไฟฟ้า                                            | 6/2558                                      | หลักประกันสัญญา                                 | 162,110.00                              | <mark>ผูกพัน</mark>              | รายละเอียด/<br>แก้ไข                                                                                                    |                                                                                                    |            |
|                                | เลขที่โครงการ 58096080204 ประกว<br>อิเล็กทรอนิกส์ (e-bidding) วงเงิน 629 | ดราคาจ้างปรับปรุงช่<br>,000.00 บาท สถานะ    | อมแชมอาคารสำนักงาน<br>วัครงการ :บริหารสัญญ      | แและอาคารประกอบ โ<br>า                  | ดยวิชีประกวดรา                   | เดา                                                                                                    |                                                                                                    |            |
|                                | 3670800453971 จำรองก่อสร้าง                                              | 5/2558                                      | หลักประกันสัญญา                                 | 589,000.00                              | <u>ตูกพัน</u>                    | รายละเอียด/<br>แก้ไข                                                                                                    |                                                                                                    |            |
|                                | เลขที่โครงการ 58076102223 ประกว<br>โรงเรียนในสังกัด โดยวิธีประกวดราคาอิเ | ดราคาชื่อระบบปฏิบัต<br>เล็กทรอนิกส์ (e-bido | ดิการคอมพิวเตอร์(Oper<br>ling) วงเงิน 1,127,780 | ating System) พรัส<br>.00 บาท สถานะโครง | ม Application<br>เการ :บริหารสัญ | สำหรับ<br>มญา                                                                                                    |                                                                                                    |            |
|                                |                                                                          |                                             |                                                 |                                         |                                  |                                                                                                    | and the second second s | ₱ 100% ▼   |
|                                |                                                                          |                                             |                                                 |                                         |                                  | · ·                                                                                                    | FN 07 4.1                                                                                                    | 1:47 PM    |

- ๖. จากนั้นจะเข้าสู่หน้าจอ "คืนหลักประกันสัญญา"
- ๗. จากนั้นคลิกที่ รายละเอียด / แก้ไข

| File Edit View Favorites Tools Help             | /egp2procmainWeb/js                          | p/control.egp2                                                                                                    | 3 X @ ลิแหลักประกันสัญญา X                                   |                                                                | L_⊡_×<br>∩ ★ ¤                                                                                                    |
|-------------------------------------------------|----------------------------------------------|----------------------------------------------------------------------------------------------------|--------------------------------------------------------------|----------------------------------------------------------------|----------------------------------------------------------------------------------------------------|
| Counters<br>ระบบการจัดขึ้<br>เมื่อระบบการจัดขึ้ | ระระสามการร 🚺 โหร<br>อจัดจ้างภา<br>ocurement | าครัฐ<br>1                                                                                                    |                                                              | ฐิ • 🔊 • 🗆 🗰 • Page • S<br>/<br>สำนักงานเขตพื้นที่การศึกษาประเ | afety • Tools • @ • มี เฟ เฟ @<br>วันที่ 16 กุมภาพันธ์ 2559<br>สกุลเลิศ - เจ้าหน้าที่พัลดุ<br>เมศึกษาเพชรบูรณ์ เชต 3 |
| สัญญาและหลักประกัน > ห≀                         | ์กประกันสัญญา ><br>ข้อมูตโครงการ             | <ul> <li>คืนหลักประกันสัญญา</li> </ul>                                                                                   |                                                              |                                                                |                                                                                                    |
|                                                 |                                              | เสซท์เผรงการ [560/5002622]<br>ชื่อโครงการ ประกวดราคาซื้อครูภัณฑ์ ห้องประชุม<br>bidding)<br>วงเงินงบประมาณ 600,000.00 บาท | ใหญ่ โดยวิธีประกวดราคาอิเล็กทรอนิกส์ (e-                     |                                                                |                                                                                                    |
| <ul> <li>₩</li> <li>Ξ</li> <li>Q</li> </ul>     | จำเ<br>ป<br>ชื่อผู้ค้า/ผู้รับจ้าง/           | เลขทสญญา 472338<br>เวนเงินตามสัญญา 559,000.00 บาท<br>ระเภทหลักประกัน หลักประกันสัญญา                                     |                                                              |                                                                |                                                                                                    |
|                                                 | เลขประจำ<br>ชื่อผู้ค้า/<br>สำดับ             | ตัวผู้เสียภาษีอากร 0673525000159<br>ผู้รับจ้าง/ทีบรึกษา ท้างหุ้นส่วนจำกัด นพคุณเอ็นจิเนียรัง<br>รายการ                   | ข้อบอการจัดท่า                                               | สถานะ                                                          |                                                                                                    |
|                                                 | 1 การรั<br>2 จัดท                            | น้หลักประกันสัญญา<br>าหนังสือขอความเห็นชอบคืนหลักประกันสัญญา                                                             | รายละเอียด/แก้ไข<br>รายละเอียด/แก้ไข                         | ยังไม่ได้ตำเนินการ<br>ยังไม่ได้ตำเนินการ                       |                                                                                                    |
| สำนักม                                          | ตรฐานการจัดชื่อจัดจ้างร                      | อาณารถาวายของการของรองความ ยากรถาวาย<br>าครัฐ (สมจ.) กรรมปัญชีกลาง ถนนพระราม 6 แขวงสามเสนใน เขต                          | แก้รระบบรรมมาก<br>พญาไท กรุงเทพมหานคร 10400 โพร. 02-270-640( | 0 FGRT0006                                                     |                                                                                                    |
|                                                 |                                              |                                                                                                    |                                                              |                                                                | <b>€</b> 100% ▼                                                                                                    |
| 💿 🧿 🏉 🔅                                         | 0                                            |                                                                                                    |                                                              |                                                                | EN 🔺 📆 🕕 🍡 1:47 PM 2/16/2016                                                                                         |

จากนั้นจะปรากฏหน้าจอนี้ และให้กรองรายละเอียด

| Https://process3.gprocurement.go.       | th/egp2procmainWeb/jsp/control.egp2                  |                                                                            | ×==0=-><br>* ★ *                                  |
|-----------------------------------------|------------------------------------------------------|----------------------------------------------------------------------------|---------------------------------------------------|
| File Edit View Favorites Tools Help     |                                                      |                                                                            |                                                   |
| 👍 🕖 ระบบงานสารบรรณอิเล็กทรอ 🌾 ระบบการจั | ัดชื่ออัดอ้างกาดรัฐ 🌄 ไซต์แนะนำ 🔻                    | ť                                                                          | 🛐 👻 🔝 👻 🚍 💭 Page 🕶 Safety 👻 Tools 👻 🚱 🛩 🎎 🔊 🔊     |
| Thai Government P                       | rocurement                                           | สำ                                                                         | นักงานเขตพื้นที่การศึกษาประถมศึกษาเพชรบูรณ์ เขต 3 |
| สัญญาและหลักประกัน > ห                  | เล้กประกันสัญญา > <b>คืนหลักประกัน</b>               | สัญญา                                                                      |                                                   |
|                                         | ชื่อผู้ด้า/ผู้รับจ้าง/ที่ปรึกษา                      |                                                                            |                                                   |
|                                         | เลขประจำตัวผู้เสียภาษีอากร                           | 0673525000159                                                              |                                                   |
|                                         | ชื่อผู้ด้า/ผู้รับจ้าง/ที่ปรึกษา                      | ห้างหุ้นส่วนจำกัด นพคุณเอ็นจิเนียริ่ง                                      |                                                   |
|                                         | ข้อมูลการดื่นหลักประกันสัญญา                         |                                                                            |                                                   |
|                                         | ประเภทหลักทรัพย์                                     | หนังสือค้ำประกันของธนาคาร                                                  |                                                   |
|                                         | *การคืน                                              |                                                                            |                                                   |
|                                         | *สานวนเงิน                                           |                                                                            |                                                   |
| -                                       | *สาเหตุการคืน                                        | <ตัวเลือกสาเหตุการคืน> 💌                                                   |                                                   |
| <u> </u>                                | หมายเหตุ                                             |                                                                            |                                                   |
|                                         | 🗹 ข้อมูลผู้รับหลักประกันสัญญาคืน                     |                                                                            |                                                   |
|                                         | วันที่มารับหลักประกันสัญญาคืน                        | ระบุมีพุทธศักราชในรูปแบบ (ววดดปปปป)                                        |                                                   |
|                                         | เลขประจำด้วบัตรประชาชน                               |                                                                            |                                                   |
|                                         | ต่านำหน้า                                            | <ตัวเลือกศาน่าหน้า>                                                        |                                                   |
|                                         | ชื่อ                                                 |                                                                            |                                                   |
|                                         | นามสกุล                                              |                                                                            |                                                   |
|                                         | เอกสารที่เป็นหลักฐาน                                 | 🔲 สำเนาบัตรประจำตัวประชาชน                                                 |                                                   |
|                                         |                                                      | 📃 หนังสือรับรอง/หนังสือมอบฮานาจ                                            |                                                   |
|                                         |                                                      | 🗖 อีนๆ                                                                     |                                                   |
|                                         | หมายเหตุ : รายการที่มี <mark>ดอกจันสีแดง</mark> หมาเ | ขถึงต้องขันทึกข้อมูล                                                       |                                                   |
|                                         | บกเริ่กราย                                           | การสีนหลักประกันสญญ                                                        |                                                   |
| สำนักมา                                 | าตรฐานการจัดซื้อจัดจ้างภาครัฐ (สมจ.) กรมบัญชีกล      | หาง ถนนพระราม 6 แขวงสามเสนใน เขตพญาโท กรุงเทพมหานคร 10400 โทร. 02-270-6400 | FGRT0006                                          |
|                                         |                                                      |                                                                            | €,100% ▼                                          |
| 🚱 🧿 🏉 D 🚞                               | ] 🔘 🕙                                                |                                                                            | EN 🔺 📆 🕸 1:48 PM<br>2/16/2016                     |

เมื่อกรอกรายละเอียดเรียบร้อยแล้ว จะปรากฏดังรูปนี้

| Contraction of the local diversion of the local diversion of the loc |                                          | -                                 |                                                     | Second in         | and loss                        |            |                                |                                         |                                                                        | _ 0 _ X          |
|----------------------------------------------------------------------------------------------------|------------------------------------------|-----------------------------------|-----------------------------------------------------|-------------------|---------------------------------|------------|--------------------------------|-----------------------------------------|------------------------------------------------------------------------|------------------|
| Attps://process3.gprocurement.go.th                                                                                                    | v/egp2procmai                            | nWeb/jsp/control.egp2             | -                                                   | D-≞¢              | × <i> (</i> ลินหลักประกันสัญญา  | ×          |                                |                                         |                                                                        | 6 🖈 🕸            |
| File Edit View Favorites Tools Help                                                                                                    |                                          |                                   |                                                     |                   |                                 |            |                                |                                         |                                                                        |                  |
| 👍 🥥 ระบบงานสารบรรณอิเล็กทรอ 🤞 ระบบการจัด                                                                                                    | เชื่อจัดจ้างกาครัฐ                       | 🔽 ไขต์แนะนำ 👻                     |                                                     |                   |                                 | 👌 •        | • 🖻 • 🖻 🖷                      | n ▼ Page▼ Saf                           | ety 🕶 Tools 👻 🔞 👻 🛔                                                    | 1 🔊 🔊 🔕          |
| ระบบการจัดขึ้<br>จะมีบการจัดขึ้                                                                                                    | ้อจัดจ้<br>ocurement                     | างภาครัฐ                          |                                                     |                   |                                 | ตำนั       | จั <b>น</b><br>กงานเขตฟื้นที่ก | วับ<br>เทร์ทิพย์ คุณาส<br>เารศึกษาประถม | มที่ 16 กุมภาพันธ์ 25<br>กุลเลิศ - เจ้าหน้าที่พั<br>เศึกษาเพชรบูรณ์ เข | 59<br>बल्<br>ज 3 |
| สัญญาและหลักประกัน > ห                                                                                                    | ลักประกันสัง                             | บูญา > <mark>ค</mark> ืนหลักประกั | ันสัญญา                                             |                   |                                 |            |                                |                                         |                                                                        |                  |
|                                                                                                    | ข้อมูลโครง                               | เการ                              |                                                     |                   |                                 |            |                                |                                         |                                                                        |                  |
|                                                                                                    |                                          | เลขที่โครงการ                     | 55085060661                                         |                   |                                 |            |                                |                                         |                                                                        |                  |
|                                                                                                    |                                          | ชื่อโครงการ                       | าร สอบราคาซื้อซื้อวัสดุสำหรับปรับปรุงหลังดาอาดารโดม |                   |                                 |            |                                |                                         |                                                                        |                  |
|                                                                                                    |                                          | วงเงินงบประมาณ                    | 244,6                                               | 50.00 บาท         |                                 |            |                                |                                         |                                                                        |                  |
| *                                                                                                    |                                          | เลขที่สัญญา                       | 1/2555                                              |                   |                                 |            |                                |                                         |                                                                        |                  |
|                                                                                                    |                                          | ้จำนวนเงินตามสัญญา                | 243,6                                               | 00.00 บาท         |                                 |            |                                |                                         |                                                                        |                  |
| 0                                                                                                    |                                          | ประเภทหลักประกัน                  | หลักประกันสัญญา                                     |                   |                                 |            |                                |                                         |                                                                        |                  |
|                                                                                                    | ชื่อผู้ค้า/ผู้                           | รับจ้าง/ที่ปรึกษา                 |                                                     |                   |                                 |            |                                |                                         |                                                                        |                  |
|                                                                                                    | เลขประจำดัวผู้เสียภาษ์อากร 0673752600024 |                                   |                                                     |                   |                                 |            |                                |                                         |                                                                        |                  |
|                                                                                                    |                                          | ชื่อผู้คำ/ผู้รับจ่าง/ที่ปรึกษา    | สินรัตนาภัณฑ์                                       |                   |                                 |            |                                |                                         |                                                                        |                  |
|                                                                                                    | ลำดีบ                                    |                                   | รายการ                                              |                   | ข้อมูลการจัดเ                   | ท่า        | สถานะ                          |                                         |                                                                        |                  |
|                                                                                                    | 1                                        | การคินหลักประกันสัญญ              | มา<br>รัฐรัฐรัฐรัฐรัฐรัฐรัฐรัฐรัฐรัฐรัฐรัฐรัฐร      |                   | รายละเอียด/แก้                  | 112        | ดำเนินการแล้ว                  |                                         |                                                                        |                  |
|                                                                                                    | 2                                        | จดทาหนงสอขอความเร                 | งนขอบคนหลกบระกา                                     | และบูะบูา         | รายสะเอยด/แก                    | 112        | ดาเนนการแลว                    |                                         |                                                                        |                  |
|                                                                                                    |                                          | ្រទាំងពីរ                         | แกรขึ้นตอนต่อไป                                     | ยกเลิกดำเนิน      | การขั้นตอนต่อไป กลับสู่หน้      | ้ำหลัก     |                                |                                         |                                                                        |                  |
| สำนักม                                                                                                    | าตรฐานการจัดขึ                           | อจัดจ้างภาครัฐ (สมจ.) กรมบัญ      | เชีกลาง ถนนพระราม 6 แ                               | เขวงสามเสนใน เขตพ | ญาไท กรุงเทพมหานคร 10400 โทร. 0 | 2-270-6400 |                                | FGRT0006                                |                                                                        |                  |
|                                                                                                    |                                          |                                   |                                                     |                   |                                 |            |                                |                                         |                                                                        |                  |
|                                                                                                    |                                          |                                   |                                                     |                   |                                 |            |                                |                                         |                                                                        |                  |
|                                                                                                    |                                          |                                   |                                                     |                   |                                 |            |                                |                                         |                                                                        |                  |
|                                                                                                    |                                          |                                   |                                                     |                   |                                 |            |                                |                                         |                                                                        |                  |
|                                                                                                    |                                          |                                   |                                                     |                   |                                 |            |                                |                                         |                                                                        | 🔍 100% 🔻         |
| 🕱 🧿 🏉 D 🚞                                                                                                    |                                          | W                                 |                                                     |                   |                                 |            |                                |                                         | EN 🔺 📆 🕩                                                               | 1:49 PM          |

๑๐.เมื่อคืนหลักประกันสัญญาเรียบร้อยแล้วจะขึ้น สถานะหลักประกัน "หมดภาระผูกพัน"

| C Matthe Market State            | urement.qo.th/eqp2procmainWeb/jsp/control.eqp2                                    |                                      | Q - ≙ C X Ø ŝunš                            | กประกันสัยเขา                    | ×                          | _                                       |                                                                                    |
|----------------------------------|-----------------------------------------------------------------------------------|--------------------------------------|---------------------------------------------|----------------------------------|----------------------------|-----------------------------------------|------------------------------------------------------------------------------------|
| File Edit View Favorites Too     | ls Help                                                                           |                                      |                                             | •••                              |                            |                                         |                                                                                    |
| 🍰 🥖 ระบบงานสารบรรณอิเล็กทรอ      | 🍜 ระบบการอัลซื่ออัลอ้างกาครัฐ 🌄 ไขส์แนะนำ 🕶                                       |                                      |                                             |                                  | 👌 🔹 🖾                      | 🔹 🖶 👻 Page 🕶                            | 🔹 Safety 🕶 Tools 🕶 🕢 🗮 🔊 🔊                                                         |
| າະນນກ<br>Thai Gove               | ารจัดซื้อจัดจ้างภาครัฐ<br>mment Procurement                                       |                                      |                                             |                                  | สำนักงานแ                  | จันทร์ทิพย์ คุณ<br>แตพื้นที่การศึกษาประ | วันที่ 16 กุมภาพันธ์ 2559<br>าลกุลเลิศ - เจ้าหน้าที่พัลดุ<br>เฉมศึกษาเพชญรณ์ เขต 3 |
| สัญญาและหลักป                    | ระกัน > หลักประกันสัญญา > <mark>คืนหลักประกันสัญถ</mark> ุ                        | ษา                                   |                                             |                                  |                            |                                         |                                                                                    |
|                                  | ด้นหาข้อมูลโครงการจัดซื้อจัดจ้าง                                                  |                                      |                                             |                                  |                            |                                         |                                                                                    |
|                                  | สานักงาน 2000400353-สานักงาน<br>ชื่อโครงการ                                       | นเขตพื้นที่การศึกษ<br>ด้             | าประถมศึกษาเพชรบูรณ์ เ<br>นหา ล้างตัวเลื    | ขต3<br>ian                       |                            | จันหาชั่นสูง                            |                                                                                    |
| <ul> <li>■</li> <li>Q</li> </ul> | ขื่อผู้คำ/รับจำง/ที่บริกษา                                                        | เลขที่สัญญา                          | ประเภทหลักประกัน                            | ຈຳນວນເວີນ<br>ตามสัญญา<br>(บาท)   | สถานะ<br>หลักประกัน        | หลักประกัน<br>สัญญา                     |                                                                                    |
|                                  | เลขที่โครงการ 56065145143 สอบราคาขึ้<br>ระดับสูง(สำหรับครู) จำนวน 2 ชุด วงเงิน 10 | โอ1. เครื่องปรับอ⁻<br>7,582.00 บาท ส | เกาศ ขนาด 24000 บีที<br>ถานะโครงการ :บริหาร | iยู จำนวน 2 ชุด 2. 1<br>สัญญา    | มโครคอมพิวเตอ              | ร์ประมวดผด                              |                                                                                    |
|                                  | 0673525000159 ห้างหุ้นส่วนจำกัด นพคุณเอ็น<br>จิเนียริ่ง                           | 4/2556                               | หลักประกันสัญญา                             | 99,000.00                        | หมดภาระ<br>ผูกฟัน          | รายละเอียด/<br>แก้ไข                    |                                                                                    |
|                                  | เลขที่โครงการ 56065138553 สอบราคาขึ้<br>บริหารสัญญา                               | ใอรถบรรทุก (ดีเข                     | ia) ขนาด 1 ดัน ขับเคลื่                     | อน 2 ต้อ วงเงิน 787              | ,000.00 บาท ส <sub>ี</sub> | กานะโครงการ :                           |                                                                                    |
|                                  | 0675548000076 เจิรญชัยออโต้กรุ๊ป จำกัด                                            | 3/2556                               | หลักประกันสัญญา                             | 720,000.00                       | <u>ตุกพัน</u>              | รายละเอียด/<br>แก้ไข                    |                                                                                    |
|                                  | เลขที่โครงการ 55115073000 สอบราคาชื่                                              | <b>โอดรุภัณฑ์สำนักง</b>              | าน 7 รายการ วงเงิน 20                       | 60 <mark>,000.00 บาท ส</mark> ถา | านะโครงการ (บริ            | หารสัญญา                                |                                                                                    |
|                                  | 0675540000034 บริษัท คอมพิวเตอร์แลนด์ โอ<br>เอ จำกัด                              | 1/2556                               | หลักประกันสัญญา                             | 257,600.00                       | <mark>ผูกพัน</mark>        | รายละเอียด/<br>แก้ไข                    |                                                                                    |
|                                  | เลขที่โครงการ 55095007326 สอบราคาขึ้<br>สถานะโครงการ เบริหารสัญญา                 | <b>โอเครื่องคอมพิวเ</b> ด            | ลอร์พกพา(Tablet) และ                        | ะโปรแกรมป้องกันไว                | รัส วงเงิน 224,2           | 00.00 חרע                               |                                                                                    |
|                                  | 0675540000034 บริษัท คอมพิวเตอร์แลนด์ โอ                                          | 3/2555                               | หลักประกันสัญญา                             | 223,000.00                       | ผูกพัน                     | รายละเอียด/                             |                                                                                    |
|                                  |                                                                                   |                                      |                                             |                                  |                            |                                         | € <b>100%</b> -                                                                    |
|                                  |                                                                                   |                                      |                                             |                                  |                            |                                         | EN 🔺 📆 🚯 🎦 1:52 PM                                                                 |